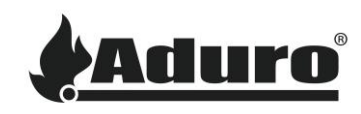

# Anpassung der Einstellungen an Aduro Pelletöfen

Schwierigkeit: Mittel

#### Achtung: Alle Einstellungsänderungen geschehen auf eigene Verantwortung.

Um die Einstellungen an Ihrem Pelletofen anzupassen, nutzen Sie das Display oder, abhängig vom Model, die Fernbedienung.

Einige Einstellungen können auch über die Aduro Pellet Stove App verändert werden, siehe weiter unten im Artikel.

#### Aduro P1 und P4 – Display am Gerät

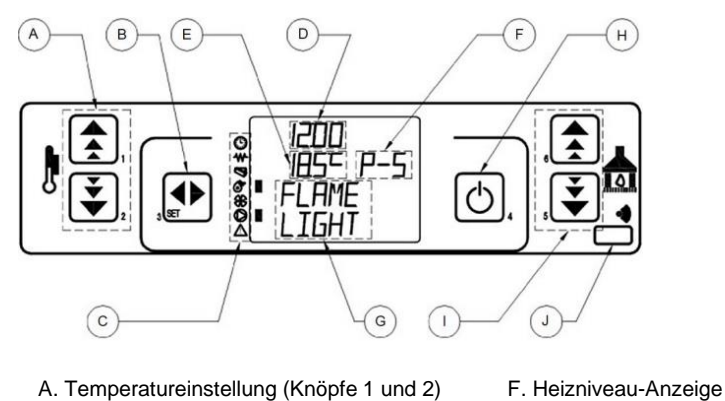

- A. Temperatureinstellung (Knöpfe 1 und 2)
- B. Menü/Auswählen (Knopf 3)
- C. Betriebsindikatoren für Komponenten
- D. Uhr-Anzeige
- E. Raumtemperatur-Anzeige

G. Aktueller Betriebsstatus

- H. EIN/AUS und Zurück (Knopf 4)
- I: Betriebsmodus einstellen (Knopf 5 und 6)
- J: Empfänger Fernbedienung

#### Aduro P5 Serie – Fernbedienung

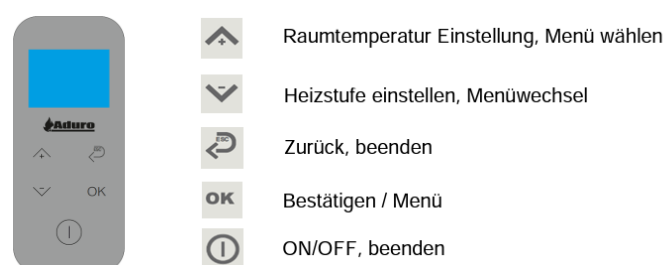

## Zugriff auf das Menü der technischen Einstellungen

1. Am P1/P4 öffnen Sie das Hauptmenü indem Sie die "SET" Taste betätigen (Taste3). Am P5/P5 Lux drücken Sie die "OK" Taste.

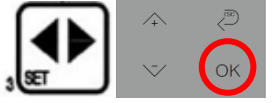

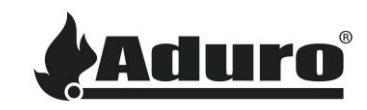

- Drücken Sie die Pfeile (Tasten 5/6) bis das Menü "Technical settings (08) / Settings technical" erscheint.
- 3. Drücken Sie SET / OK.
- 4. Ein Zugangsschlüssel wird benötigt. Drücken Sie die Pfeile (Tasten 1/2) um zum Zugangsschlüssel "A9" zu gelangen. Halten Sie den Pfeil gedrückt bis Sie A9 erreichen. Drücken Sie SET / OK.
- 5. Das Technik Menü (n-8/n-10) wird nun angezeigt.

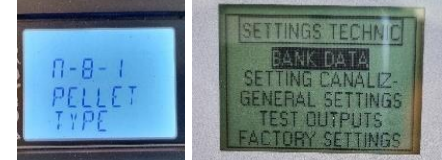

# Anpassung der technischen Einstellungen

Jedes Menü enthält Einstellungen, die sich auf die verschiedenen Funktionen des Ofens beziehen. Drücken Sie SET / OK, um diese zu öffnen.

Die Technischen Einstellungen sollten nur in einem bestimmten Rahmen angepasst werden. Diese Werte sind in diesem <u>Excel Dokument</u> zu finden.

Auf dem Display des Aduro P1/P4 ist der Name des korrespondierenden Menüs in dem Exceldokument zu sehen. Die Fernbedienung des P5 zeigt den Namen ebenfalls an.

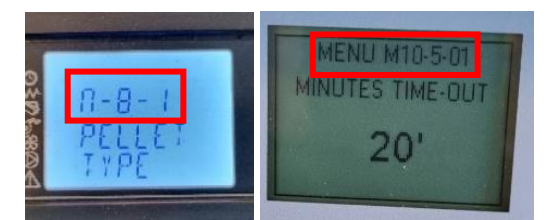

Menu 8 - Technical Settings - Access Key: A9

Data Bank 00 Data Ban standa concentric Menu Level Setting Standard S Setting menu Menu Level Setting n8-1 Pellet type M-10-5-17 EMPTYING AUGER n8-2 Chminey type FACTORY SETTINGS M-10-7-01 MINUTES TIME-OUT n8-3 Bank data M-10-7-02 MINUTES STAR n8-4 General setting M-10-7-03 CADENCE CLEANING n8-4-01 Restart block 5 min M-10-7-04 AUGER TURN ON n8-4-02 2 min Fan min off M-10-7-05 EXT AUGER START n8-4-03 Preload ignition 60 sec M-10-7-06 EXT AUGER POWER P1 n8-4-04 Waiting fire 60 sec M-10-7-07 EXT AUGER POWER P2 n8-4-05 Fume fan preload 1850 rpm M-10-7-08 EXT AUGER POWER P3 n8-4-06 Delta on off auto 1°C M-10-7-09 EXT AUGER POWER P4

Menu 10 - Technical Settings - Access Key: A9

Data

stand

Stand

120

120

4,5

6

10

Die Navigation im Menü unterscheidet sich etwas zwischen den Modellen:

**P1/P4:** Mit den Tasten 5/6 navigiert man durch die verschiedenen Einstellungen. Mit den Tasten 1 / 2 ändert man den Wert der angezeigten Einstellung.

Mit der ON/OFF Taste (Taste 4) geht man zurück bzw. verlässt das Menü.

**P5:** Mit den Pfeilen ändert man den Wert der angezeigten Einstellung. Mit den OK und ESC-Tasten navigiert man zwischen den Einstellungen.

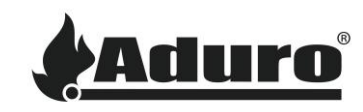

Mit der ON/OFF Taste geht man zurück bzw. verlässt das Menü.

Die Änderung eines Wertes wird automatisch gespeichert.

### Einstellungen in der Aduro Pellet Stove App ändern

Eine begrenzte Zahl an Einstellungen lassen sich auch über die Aduro Pellet Stove App anpassen. Richten Sie sich beim Ändern der Werte nach dem bereits genannten Excel Dokument.

1. Klicken Sie auf die drei Linien in der oberen Ecke und öffnen Sie das Service Menü. Sie werden aufgefordert einen Zugangsschlüssel einzugeben. Tippen Sie "Aduro A9" ein:

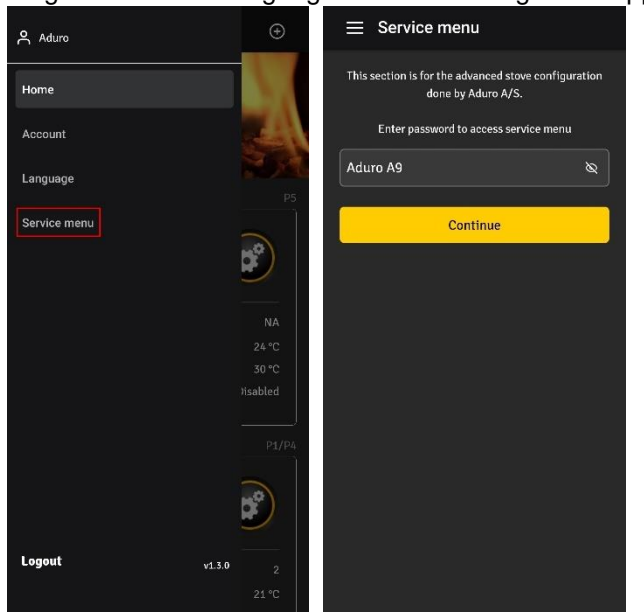

2. Wählen Sie das gewünschte Untermenü, um einen Wert zu ändern. Drücken Sie "save".

| Service menu                         |   | ⊟ Service menu                      |      | ⊟ Service menu                                     |   |
|--------------------------------------|---|-------------------------------------|------|----------------------------------------------------|---|
| Aduro Stove   31b0f311-bce1-448a-92e | Ŧ | Aduro Stove   31b0f311-bce1-448a-92 | e 🔻  | Aduro Stove   31b0f311-bce1-448a-92e               |   |
| Auger power                          | * | Auger power                         | +    | Auger power                                        |   |
| Fume speed                           | + | Fume speed                          | -    | Fume speed                                         |   |
| Convection speed                     | + | Fume speed 1                        | 1400 | - European and A                                   | × |
| Cleaning                             | + | Fume speed 2                        | 1600 | Fume speed 5<br>min: 1000, max: 2500, step size: 1 |   |
| Pellets                              | + | Fume speed 3                        | 1800 | 2000                                               |   |
| Other                                | + | Fume speed 4                        | 1900 | Save                                               |   |
| Refresh list                         |   | Fume speed 5                        | 2000 | rume spece 5                                       |   |
|                                      |   | Convection speed                    | +    | Convection speed                                   |   |
|                                      |   | Cleaning                            | +    | Cleaning                                           |   |
|                                      |   | Pellets                             | +    | Pellets                                            |   |
|                                      |   | Other                               | +    | Other                                              | ÷ |